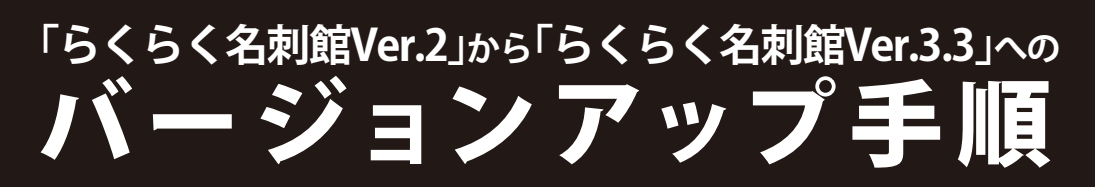

「らくらく名刺館Ver.3.3」では、「らくらく名刺館Ver.2」のデータをそのまま使用することはできま せん。しかし、「Ver.2⇒Ver.3.3データ変換ツール」を使用することにより、「らくらく名刺館 Ver.3.3」で使用することができます。

## 変換方法

- 1. エクスプローラ上で、任意の場所に新しいフィルダを作成し、名前を付けます。 ここでは、新しく作成したフォルダの中にVer.3.3へ変換したデータを保存することにします。
- 2. 〔スタート〕-〔プログラム〕-〔らくらく名刺館Ver.3.2〕-〔Ver.2⇒Ver.3.3変換ツール〕をクリックします。
- 3.「変換前Ver.2データフィルダ選択」の〔参照〕ボタンからVer.2データが入っている任意のファイルを選択します。
- 「変換後Ver.3.2データフィルダ選択」の〔参照〕ボタンからVer.3.3データを保存するフォルダを選択します。
  1.でフォルダを作成しなかった場合でも、この参照時に〔新しいフォルダ〕で保存場所を作成・選択することができます。
- 5.〔変換〕ボタンをクリックします。

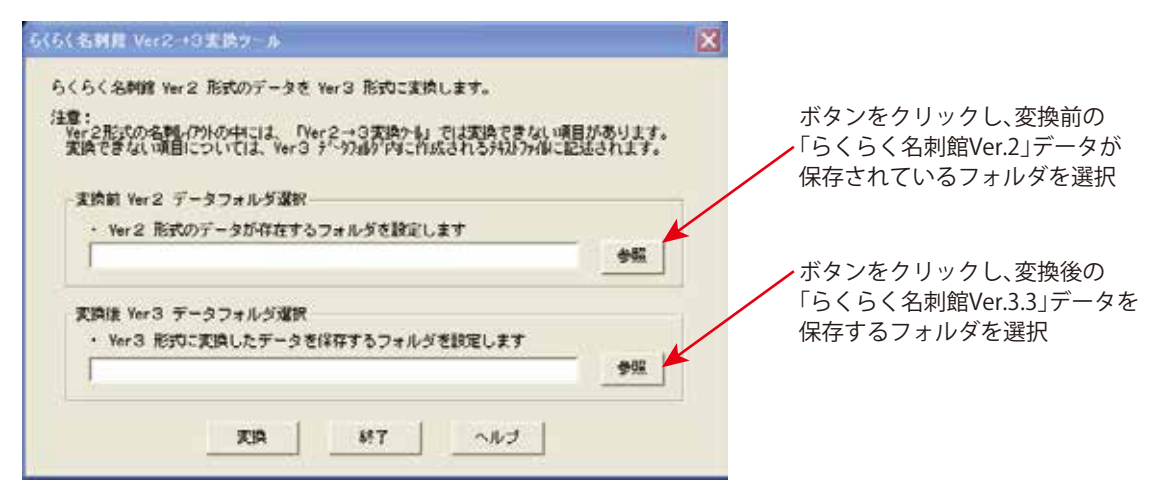

- 6.〔変換〕 データ変換を開始します。
- 7. 〔終了〕「Ver.2⇒Ver.3.3データ変換ツール」を終了します。

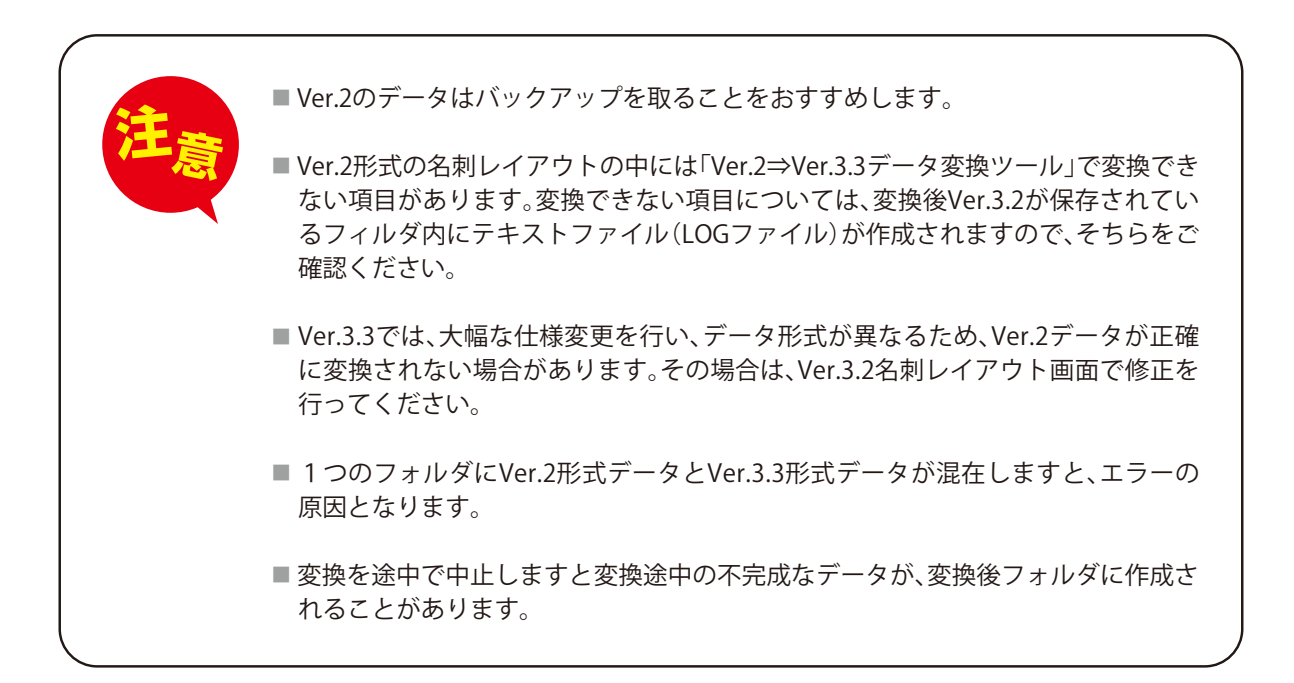

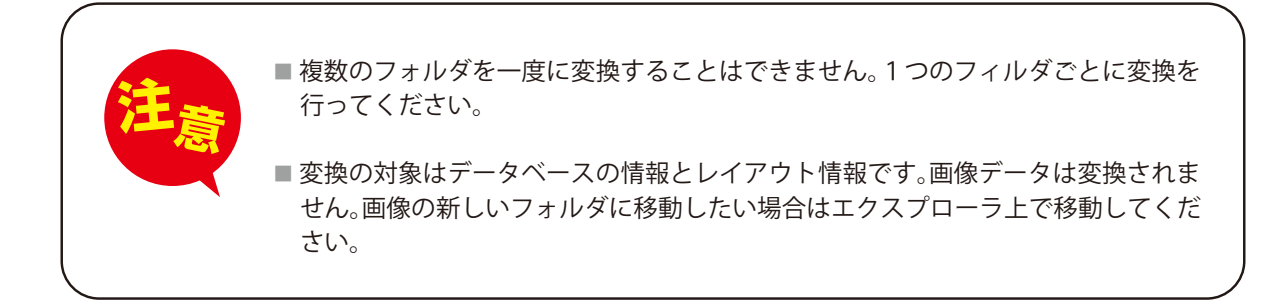

らくらく名刺館Ver.2からVer.3.3へデータ変換した場合、<会社情報・社員情報・個人情報>登録画面でVer.2で入力されていなかった項目(例:下図矢印部分)は、Ver.3情報画面で文字を追加し、保存してもレイアウト画面に表示されません。

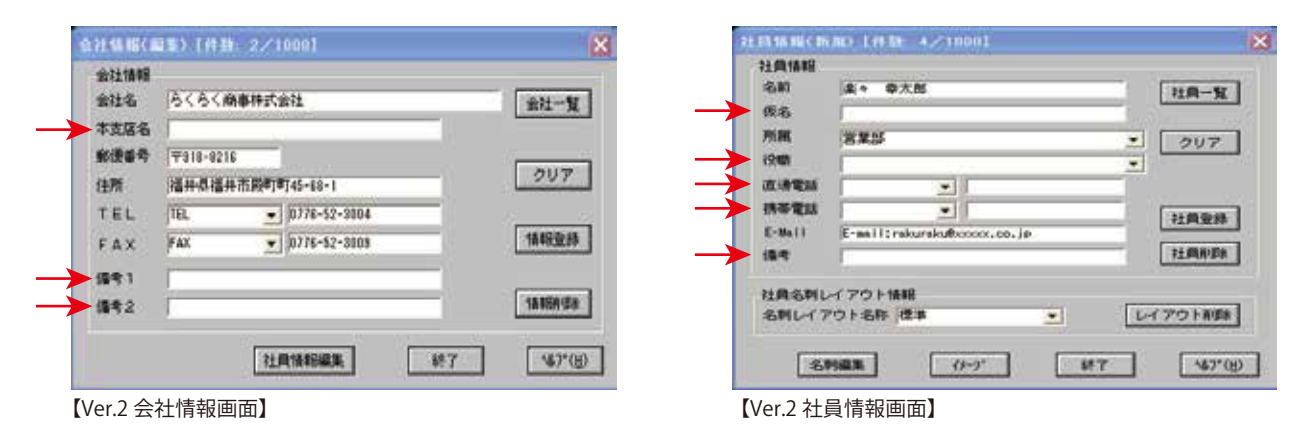

Ver.3.3で新しく項目に情報が入力したい場合、以下の方法でレイアウト画面の文字ブロックと情報登録下面(データベース)のデータを関連付ける操作が必要になります。

## 操作方法

①「Ver.2→Ver.3.3データ変換ツール」でVer.2データをVer.3.3データに変換します。

- ② 変換後、Ver.3.3で名刺レイアウトを開きます。
- ③ 名刺レイアウト画面で文字ツール の を使用し、文字ブロックを追加します。 追加する文字は、例えば「役職」の項目に情報を入力したい場合は「役職」、「E-mail」の項目に情報を入力したい場合は「E-mail」などのように入力しておくと分かりやすくなります。
- ④ 文字サイズや位置、フォント等をレイアウトにあわせ変更します。情報登録(データベース)から 情報を流し込んだ後でもこれらの変更はできます。
- ⑤ ③で追加した文字ブロックをダブルクリックします。〔文字の設定〕ダイアログボックスが表示されます。 〔位置〕タブを表示させます。〔データベース項目〕には〔ノーマルデータ〕と表示されていますので、情報登録画面の項目と 関連付けたい項目に変更し、〔OK〕ボタンをクリックします。

| 17087                                                                                                    | 8                     | 14422                                                                                                    | ×                                                    |
|----------------------------------------------------------------------------------------------------|-----------------------|----------------------------------------------------------------------------------------------------|------------------------------------------------------|
| 文王   初所   巻 (G屋  <br>15:00日間<br>X (田田) 25: 日 mm<br>Y (田田) 25: 日 mm<br>15:00日前田(田) 25: 日 mm<br>第2:19: 18: mm<br>15:00日前田(田) 10: 日 田<br>1:19:10日前田(田) 10: 日 田<br>1:19:10日前<br>1:19:10日前<br>1:19:101日前<br>1:19:101日前<br>1:19:101日前<br>1:19:101日前<br>1:19:101日前<br>1:19:101日前<br>1:19:101日前<br>1:19:101日前<br>1:19:101日前<br>1:19:101日前<br>1:19: | 08<br>447,051<br>~8.7 | 文子   祭房   巻 (2)<br>「15:00年間日<br>×田秋少 531 田 ne<br>Y田秋少 55 田 na<br>75:00日日本田<br>第2:09 13 me<br>75:00日日本田<br>第2:09 13 me<br>75:00日日本田<br>第2:09 13 me<br>第2:09 13 me<br>第2:09 13 me<br>第2:09 13 me<br>第2:09 13 me<br>第2:09 13 me<br>第2:09 13 me<br>15:00日本田<br>第2:09 13 me<br>第2:09 13 me<br>第2:09 13 me | 0K<br>\$4/25<br>\\\\\\\\\\\\\\\\\\\\\\\\\\\\\\\\\\\\ |

【Ver.3.3 文字の設定画面】

【Ver.3.3 文字の設定画面】

この場合、「役職」を追加したいので、社員情報の「役職1」からきた情報にするため、「社員役職1」で設定します。

- ⑥ レイアウトを保存し、ファイルを閉じます。
- ⑦ らくらく名刺館メニュー画面に戻り、情報登録画面を表示させます。
- ⑧ 変更したい情報を一覧より選択し表示させ、追加したい項目に文字を入力します。
  〔名刺レイアウト名称〕から任意の名刺レイアウト名称を選択します。
  〔名刺編集〕ボタンをクリックします。

|                         | 社員情報         | $\mathbf{X}$             |
|-------------------------|--------------|--------------------------|
|                         | 登錄件数<br>社員情報 | 2 (4                     |
|                         | 名前           | · 楽々 幸太郎 社員一覧            |
|                         | ふりがな         |                          |
|                         | 所属1          | 営業部  ▼                   |
|                         | 所属2          | ▼ 社員登録                   |
| ここでは「役職1」欄に文字を入力します。 ―― | ▶ 役職1        | 部長 大日前北京社                |
|                         | 役職2          |                          |
|                         | TEL          | ▼ 会社                     |
|                         | FAX          | • 001                    |
|                         | 携帯電話         | ▲ 社員                     |
|                         | E-Mail       | E-mail:rakuraku8xxxx.co. |
|                         | 備考1          |                          |
|                         | 備考2          |                          |
|                         | 一社員名刺レイ      | アウト情報                    |
| 任意の名刺レイアウト名称を選択します。——   | ▶ 名刺レイア!     | ウト名称 標準 レイアウド削除          |
|                         | 名刺編集         | イメージ キャンセル ヘルブ           |

登録確認の画面が表示されますので、〔上書き〕を選択しますと名刺レイアウト画面が表示され、 データベースの情報がレイアウトに流し込まれます。

| 登錄確認                                        |     |    |  | × |  |  |  |  |
|---------------------------------------------|-----|----|--|---|--|--|--|--|
| この社員情報は変更されています。上書き登録しますか?<br>または、追加登録しますか? |     |    |  |   |  |  |  |  |
|                                             | 上書き | 追加 |  |   |  |  |  |  |

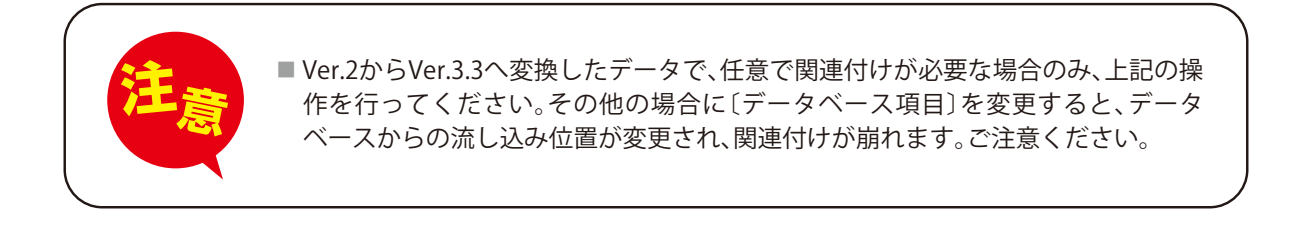